# **Web Tuition Assistance Checklist**

### **MCAS Miramar**

| Complete Tuition Assistance Pre-requisites                                  |                                                                                                    |  |
|-----------------------------------------------------------------------------|----------------------------------------------------------------------------------------------------|--|
|                                                                             | Personal Readiness Seminar (PRS) Course required if this is your first permananent duty station.            |  |
|                                                                             | <ul> <li>JKO website <u>https://jkodirect.jten.mil</u> course number J3O P-US1395</li> </ul>                |  |
|                                                                             | <ul> <li>In person course provided at Welcome Aboard Brief; see PFM or I&amp;R for more details.</li> </ul> |  |
|                                                                             | Tuition Assistance Orientation Brief – Given every Wednesday at 1130 - walk-in basis only.                  |  |
|                                                                             | Personal Education Folder – Request this document from the Education Center prior to scheduling an          |  |
| _                                                                           | appointment with a counselor.                                                                               |  |
|                                                                             | <b>GT score of 100 or above</b> – in lieu of the TABE, academic counseling is required for those with a GT  |  |
|                                                                             | score of 99 or below.                                                                                       |  |
|                                                                             | Eligible for Promotion                                                                                      |  |
| Speak                                                                       | with an Education Counselor for assistance choosing a school                                                |  |
| Apply to school                                                             |                                                                                                    |  |
|                                                                             | Send official JST to school <u>https://jst.doded.mil/smart/welcome.do</u>                                   |  |
|                                                                             | If applicable, send all previous college (& high school if required) transcripts to school                  |  |
|                                                                             | Apply for FAFSA at www.fafsa.ed.gov with 2020 and 2021 1040's (EZ/A'S) tax forms (Please contact            |  |
|                                                                             | the Education Center for FAFSA workshop schedule)                                                           |  |
| Speak with an advisor at the school to get a degree plan and choose classes |                                                                                                    |  |
| ** <b>A</b> n (                                                             | Difficial Degree Plan MUST he unloaded to your WebTA portal after 2 classes completed otherwise your        |  |
| TA wil                                                                      | I not be approved**                                                                                         |  |
| Enroll in a class                                                           |                                                                                                    |  |
| Complete WebTA at <u>https://myeducation.netc.navy.mil/</u>                 |                                                                                                    |  |
| BEFO                                                                        | <b>RE</b> the start of term (Tuition Assistance > Create New Application)                                   |  |
| $\rightarrow$                                                               | TA CANNOT BE SUBMITTED MORE THAN 60 DAYS PRIOR TO THE START DATE OF THE CLASS                               |  |
| $\rightarrow$                                                               | CLASS MUST BE COMPLETED 60 DAYS PRIOR TO EAS                                                                |  |
| $\rightarrow$                                                               | If the TA site shows you are ineligible contact our office.                                                 |  |
| Recei                                                                       | ve email notification of command and Education Office approval.                                             |  |
| Print                                                                       | and SIGN or Electronically SIGN Tuition Assistance voucher                                                  |  |
| Subm                                                                        | it Tuition Assistance voucher to school for payment; Contact your school on how to do this.                 |  |
| Confi                                                                       | <b>rm</b> grades are posted no later than 30 days after the class end date.                                 |  |
| <br>https://                                                                | myeducation.netc.navy.mil/ (Education > TA Course History)                                                  |  |
| If a gra                                                                    | de is missing, submit to the Education Office by emailing <u>smbmiramarmccs.edu@usmc.mil</u> ; make sure to |  |
| include                                                                     | your EDIPI and phone number on ALL correspondence.                                                          |  |

\*Tuition Assistance <u>MUST</u> be approved by the Command and processed by the Education Office <u>BEFORE</u> the start date of the class\*

MCAS Miramar

### **UPLOADING DOCUMENTS TO WEBTA SITE**

#### • Uploading Documents

- 1. Log on https://myeducation.netc.navy.mil/
- 2. Under My Education Home page select Education History
- 3. Select *View/Upload files* to upload documents to profile
  - You are **RESPONSIBLE** for uploading your PRS certificate as a **PDF** to be eligible for TA.
  - You are **REQUIRED** to upload a degree plan after 2 classes

4. Email Education Office at <u>smbmiramarmccs.edu@usmc.mil</u> to inform us that you have uploaded certificate to portal. Please include your EDIPI in your correspondence.

## WebTA Guide

• Log on with CAC or EDIPI #, First Name, Last Name, Date of Birth (YYYYMMDD) at: <u>https://myeducation.netc.navy.mil/</u>

\*\*You will NOT be allowed to create a WEBTA if you are not eligible. The website will list issues to resolve with Education Office. ENSURE you notify Education Office of any issues.

- Under My Education Home page select Tuition Assistance.
- Select Create New Application; accept terms and conditions.
- New Application Steps 1 5
  - 1. *Manually* input Approver Email (Approver must be listed with Education Office approval list provided by your CO or EDO).
  - 2. *Manually* input Academic Information (Ensure Education Office corresponds with CURRENT duty station and that course term start and stop dates are accurate).
  - Enter Course Information in the search area. (DO NOT search CRN. You must search Course Description; examples are ENGL101, MATH1332, HIST109, etc.) If course is not found, proceed to step 3a.
     3a) Manually input course description (ex: ENGL101- Reading & Composition). You will be required to upload a Cost Verification; follow instructions on WebTA site. -
  - 4. Select *Submit* an automatically generated email will be sent to the TA Approver to approve TA.
  - 5. Once command approved, the Education Center will authorize Tuition Assistance within 48 hours.
    - An automatically generated email will be sent to the student advising Tuition Assistance application has been authorized.
- Print, Sign, and Send TA Voucher to school <u>www.myeducation.netc.navy.mil</u> (My Education Home > Tuition Assistance > Review Applications > View > Print document)
- Submit grades to the Education Office via email at <u>smbmiramarmccs.edu@usmc.mil</u> within 30 days of course completion and ensure grade has posted. Please include your EDIPI in your correspondence. (*My Education Home > Education > TA Course History*)

\*Tuition Assistance <u>MUST</u> be approved by the command and processed by the Education Office <u>BEFORE</u> the start date of the class\*